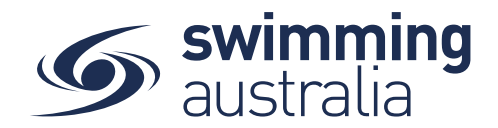

## **HOW TO CREATE A FAMILY GROUP**

Once you have registered and created your own profile in Swim Central, you have the option to create a family group to track all dependent profiles, join an existing family group, or maintain an independent profile that is not attached to a family group. This help guide is for creating a family group.

**Login** to Swim Central and select **Family Setup** from the left-hand navigation panel of your dashboard.

Create your new family group by completing the following:

- Name the family group
- Designate a secure family administration PIN that will control the authority features within the family group such as editing profiles and completing purchases
- Confirm your eligibility as a guardian
- Select Confirm

| Swim<br>central                                                                | Swim<br>central                                                                                                   |                                                                                                    |
|--------------------------------------------------------------------------------|----------------------------------------------------------------------------------------------------|----------------------------------------------------------------------------------------------------|
| Login to your account                                                          | Family Checkout Fi Your Name, Family Setup Family Setup My Profile                                                |                                                                                                    |
| Password   Remember password? Forgot Password?  LOGIN                          | Family Setup<br>Create a New Family Group                                                                         | Why create a Family Group?                                                                                                    |
| OK CONTINUE WITH G GOOGLE FACEBOOK Don't have a login? Register for an account | Provide a name for your Family Group:      Durane / Not     The      Family     Add a PIN to secure your account: | Creating a family group is a great way to share your swimming experience<br>with your relatives and encourage young swimmers to get involved in the<br>sport.<br>A family group will allow you to share information between family<br>member, as a well as allowing you to make purchases for each family<br>member in the one transaction; with the potential to access builk buy<br>discounts on eligible products and services.<br>Please net: as family group principal, you will be able to create profiles |
|                                                                                | Confirm your eligibility:     Ism 18 or over and eligible to be a guardian of minors     Confirm ✓                | for junor eximment, therefore, a PN will be required to operate parts of<br>the portal where adult supervision would typically be required.                                                                                                    |

Once your family group is set up, you have the following options when you select *Family Setup* from your dashboard:

- Edit Name: For updating the family name at anytime
- Add Dependant: For adding child/dependant profiles for junior swimmers (Under 18) to your family group at anytime
- Update PIN: For changing your family administration PIN at anytime

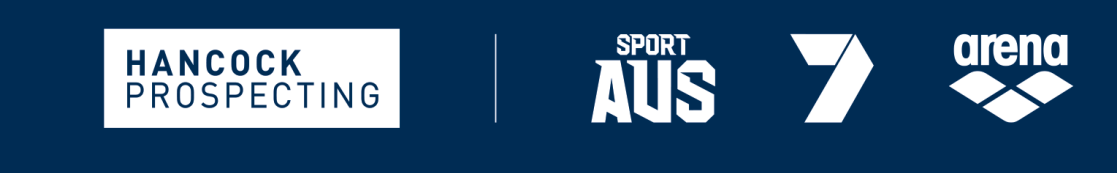

PRINCIPAL PARTNER

MAJOR PARTNERS

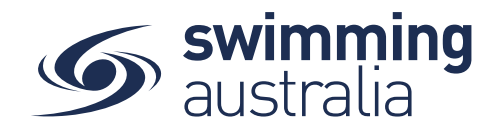

| <ul><li>Edi</li></ul> | t Family             |               | Family 😭 Home 🔿 📎 |
|-----------------------|----------------------|---------------|-------------------|
|                       | The Your Name Family |               |                   |
|                       | Edit Name @          | Add Dependant | Update PIN 🗰      |

To add a junior swimmer to your family, select **Add Dependant** from the *Family Setup* screen to add additional family members to your group. Enter the First Name, Last Name, and Date of Birth then select **Create Dependant**. You will see a new icon appear with the name of that newly created child/dependant profile. Select the **Profile** icon. A person icon will pop up on the left of the child/dependant icon along with a bin icon on the right. Select the person icon to further **Edit** profile details or select the bin icon to **Delete** the profile.

| Create Dependant            | ×       |
|-----------------------------|---------|
| First Name                  |         |
| Please provide a First Name |         |
| Last Name                   |         |
|                             | 0 / 100 |
| Date of Birth               | Ē       |
|                             |         |
| Create Dependant 🌲          |         |

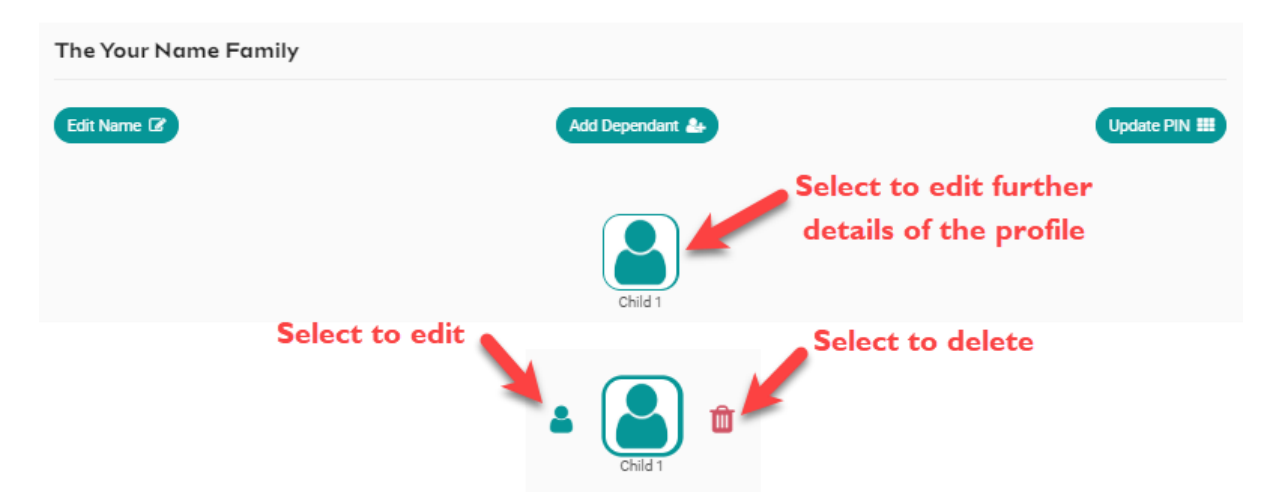

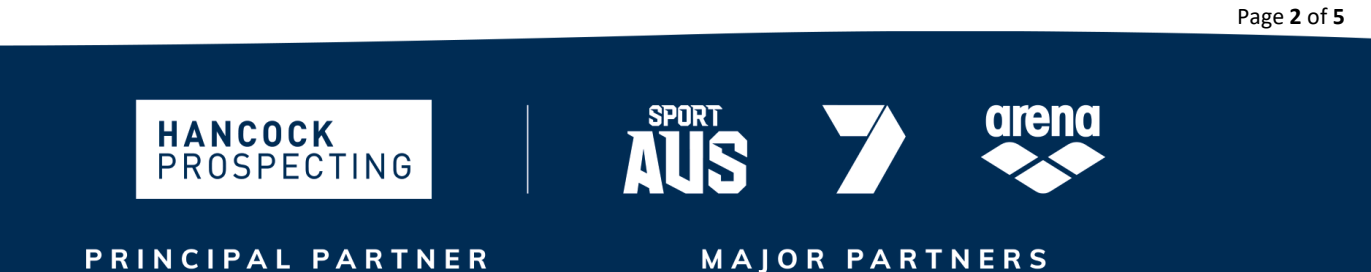

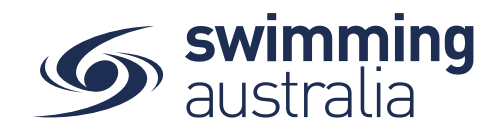

You will be taken to the profile home screen for that child/dependant. Select **Edit** to further edit required information.

| O My Pr | ofile                       |                   | Account 🔒 Home 希 🔇 |
|---------|-----------------------------|-------------------|--------------------|
|         | Avatar                      |                   |                    |
|         | No Avatar Uploaded          |                   |                    |
|         |                             |                   | Upload ᆂ           |
|         | Identity                    |                   |                    |
|         | First Name<br>Child 3       | Last Name<br>Here |                    |
|         | Date of Birth<br>24-04-2011 |                   |                    |
|         | Disability                  |                   |                    |
|         | Have Disability             |                   | Edit [2]           |
|         | Address                     |                   |                    |
|         | Contact                     |                   |                    |
|         |                             |                   |                    |

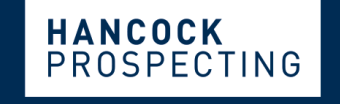

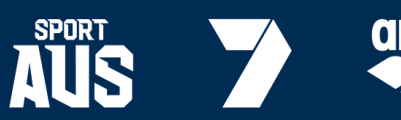

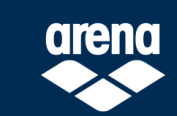

PRINCIPAL PARTNER

MAJOR PARTNERS

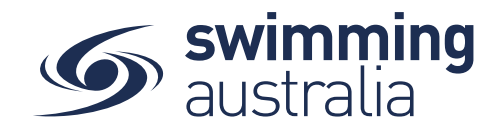

Fill in all profile information as you toggle through the navigation icons at the top of the page.

| -irst Name *                         | Last Name *        |        |
|--------------------------------------|--------------------|--------|
| Child 3                              | Here               | 1.4    |
|                                      | Data of Birth f    | 4.01   |
| Gender *                             | ▼ 24/04/2011       | 0      |
|                                      |                    |        |
| Other                                |                    |        |
|                                      |                    |        |
| Title                                | ✓ Preferred Name   | 0.44   |
|                                      |                    | 0.011  |
| Ancestry                             |                    |        |
| Aboriginal Or Torree Strait Jelander | - Country of Birth |        |
|                                      |                    | 0 of 1 |
| Disability                           |                    |        |
| oldunity .                           |                    |        |
| Have Disability                      |                    |        |
|                                      |                    |        |
| Reference                            |                    |        |
| ISI Number                           |                    |        |
| Johndhijer                           | 0 of 100           |        |
|                                      |                    |        |
|                                      |                    |        |
|                                      |                    |        |

Once you have filled in all required information, select **Save**. You will see a pop up at the bottom of the screen that says, 'Profile Updated' and you will be taken back to the profile home. Select **End Impersonation** at the top right of screen to leave that child profile and be taken back to the *Family Home* Screen.

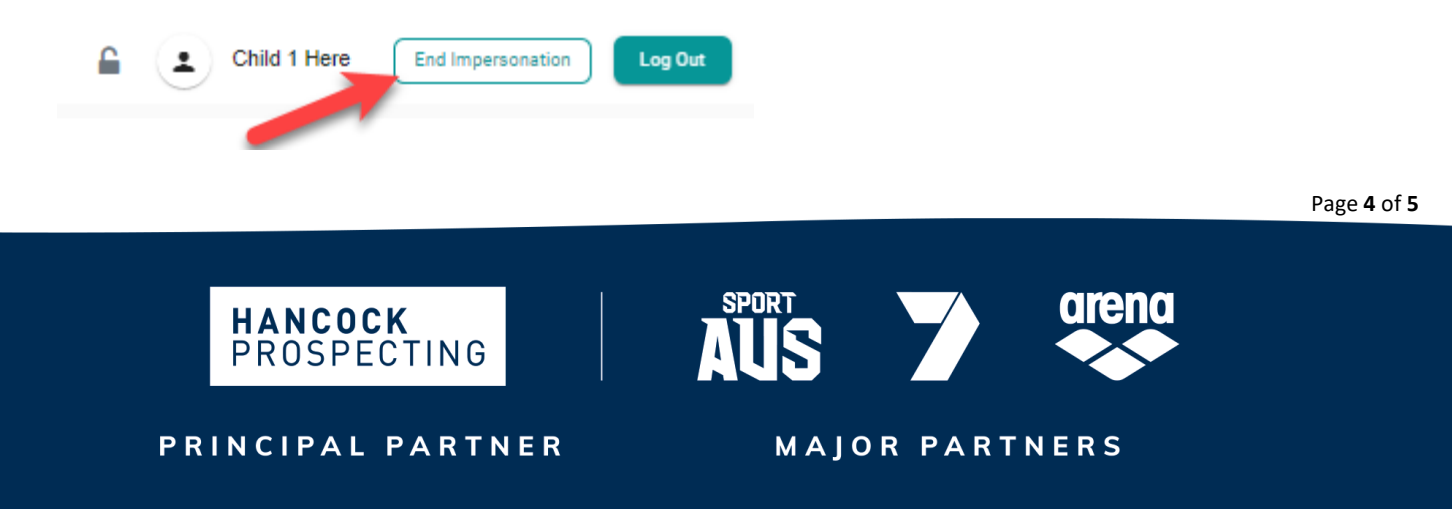

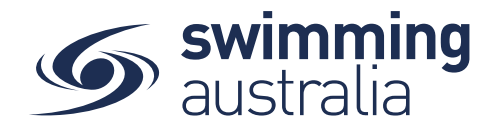

| My Family | Your Name<br>My Family Group |           | Edit 🎝 Home 🔊 🔇 |
|-----------|------------------------------|-----------|-----------------|
|           | Dependants                   | Your Name |                 |
|           |                              | Child 1   |                 |

To create more child/dependant profiles, select Edit from the top right of the Family Home screen and step back through the Add Dependant process as many times as required.

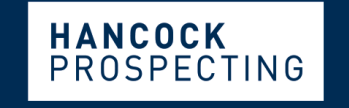

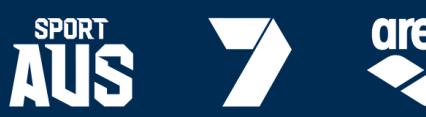

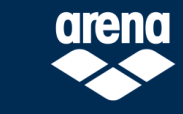

PRINCIPAL PARTNER

MAJOR PARTNERS